## How to View Instructor Presentations in DIDO

Log in to DIDO using your NetLink ID and password

## Go to Experience > Browse Presentations

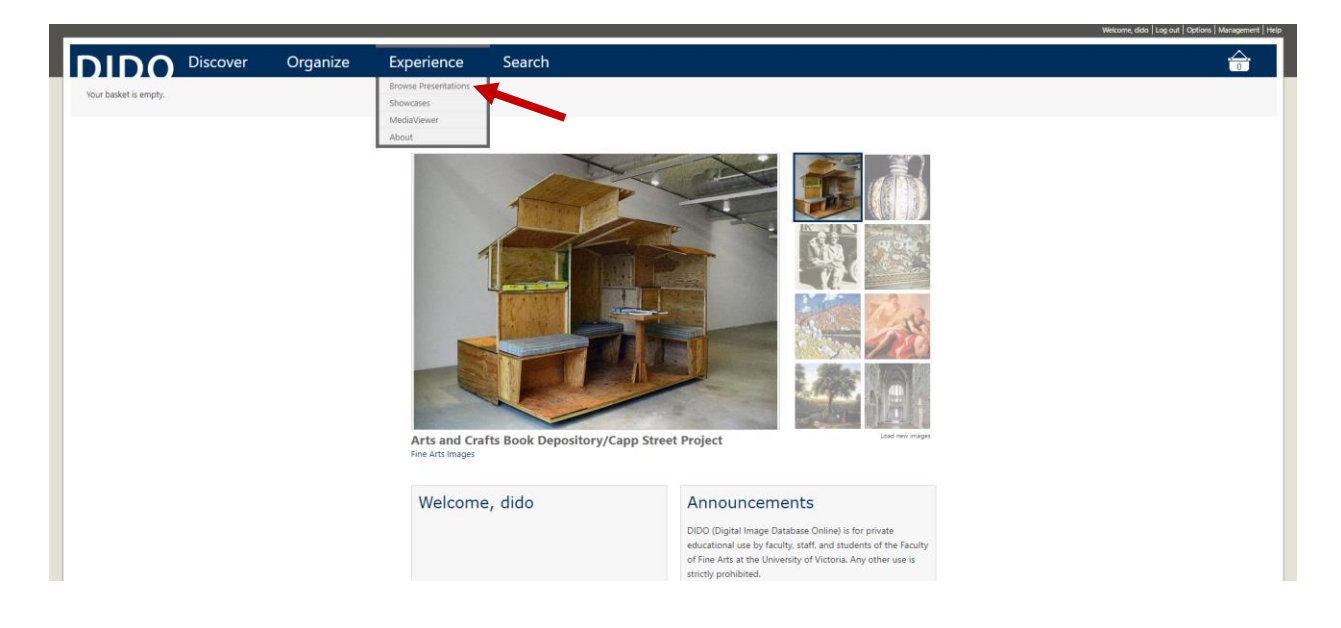

## Select your instructor's name under Presenters

| DIDO Discover Organizo                                   | e Experience Sear                             |       |                                              |
|----------------------------------------------------------|-----------------------------------------------|-------|----------------------------------------------|
|                                                          |                                               |       |                                              |
| our basker is empty.                                     |                                               |       |                                              |
|                                                          |                                               |       |                                              |
| rowse Presentations                                      |                                               |       |                                              |
| ags ♡                                                    |                                               |       |                                              |
|                                                          |                                               |       |                                              |
| Title                                                    | Presenter Tags                                | Items |                                              |
| AHVS 447 545 Dollhouses                                  | Campbell, Erin HA447 545 Miniatura Words 2013 | 34    | Keywords                                     |
| HA342A At Home in Early Modern Italy                     | Campbell, Erin (HA342A 2011)                  | 44    |                                              |
| HA342A Palaces, Villas, Gardens 2011                     | Campbell, Erin [HA3424 2011]                  | 73    | Presenters                                   |
| HA447 545 Health and Beauty                              | Campbell, Erin HA447 545 2015                 | 10    | Antliff, Allan 19                            |
| 0-509,609-ASSGNMT_2-Personal Response Images             | Wright, Astri 1609-809                        | 71    | Berry, Meissa 1<br>Butler-Palmer, Carolyn    |
| 01. Artists Against the Academy                          | Antliff, Allan AHVS 597                       | 12    | Campbell, Erin 159<br>Dhillon, Kim 22        |
| 01. Connections AHVS 384-2019                            | Wyatt, Victoria AHVS 584-2019                 | 33    | Dudley, Dennine 11<br>Harding, Catherine 118 |
| 01. Early Peoples in the Arctic AHVS 382A-2017           | Wyatt, Victoria AHVS 382A-2017                | 18    | Hubner, Iona 2<br>Meios Sandra 1             |
| 01. HTSTW Introduction                                   | Wyatt, Victoria AHVE 101-201801               | 20    | more                                         |
| 01. Introduction to American Southwest AHVS 3828-2020    | Wyatt, Victoria AHVS 3828-2020                | 10    | Tags                                         |
| 01. Lawrence Paul Yuxweluptun AHVS 480/565-2019          | Wyatt, Victoria AHVS 480565-2019              | 3     | 130A 1<br>330C 3                             |
| 01. Lawrence Paul Yuxweluptun AHVS 480/565-2021          | Wyatt, Victoria ARVS 482/582 2021             | 3     | 330_C 1<br>332A 3                            |
| 01. Some images from How To See The World                | Wyatt, Victoria ARVS 101-201800               | 20    | 332A-1 1<br>332A-3 1                         |
| 02. Early Exchanges AHVS 384-2019                        | Wyatt, Victoria AHVS 354-2019                 | 19    | 332A-Bollywood Bound<br>333A 1               |
| 02. Photographs and Related Art AHVS 382A-2017           | Wyatt, Victoria AHVS 382A-2017                | 17    | 333A-Early SEAn Art 8<br>338 4               |
| 02. February 7, 2019                                     | Wyatt, Victoria AHVS 480355-2019              | 12    | more                                         |
| 02. Images from "Home in the Pueblo Past" AHVS 3828-2020 | Wyatt, Victoria HHVS 3828-2020                | 10    | Untagged                                     |
| 02. Napoleon III Transforms Paris                        | Antliff, Allan ARVS 397                       | 24    | Reset Search                                 |
| 03. Class Tensions                                       | Antliff Allan                                 | 9     |                                              |

You can limit your search to a specific course number using Tags

|                                                                              |                                      |        | Welcome, dido   Log |
|------------------------------------------------------------------------------|--------------------------------------|--------|---------------------|
| DIDO Discover Organize                                                       | e Experience                         | Search |                     |
| Your basket is empty.                                                        |                                      |        |                     |
|                                                                              |                                      |        |                     |
| Browse Presentations                                                         |                                      |        |                     |
| ags ▽                                                                        |                                      |        |                     |
|                                                                              |                                      |        |                     |
| Title                                                                        | Presenter Tags                       | Items  |                     |
| 01. Connections AHVS 384-2019                                                | Wyatt, Victoria AHVS 384-2010        | 33     | Key                 |
| 01. Early Peoples in the Arctic AHVS 382A-2017                               | Wyatt, Victoria AHVS 382A-2017       | 18     |                     |
| 01. HTSTW introduction                                                       | Wyatt, Victoria AHVS 101-201801      | 20     | Pre                 |
| 01. Introduction to American Southwest AHVS 3828-2020                        | Wyatt, Victoria AHVS 3828-2020       | 10     | Wya                 |
| 01. Lawrence Paul Yuxweluptun AHVS 480/565-2019                              | Wyatt, Victoria AHVS 480.585-2019    | з      | Sho                 |
| 01. Lawrence Paul Yuxweluptun AHVS 480/565-2021                              | Wyatt, Victoria AHVS 482/582 2021    | 3      | you                 |
| 01. Some Images from How To See The World                                    | Wyatt, Victoria AHVS 101-201808      | 20     | Tag                 |
| 02. Early Exchanges AHVS 384-2019                                            | Wyatt Victoria AHVE384-2519          | 19     | AHV<br>VHA          |
| 02 Photographs and Belated Art AHVS 382A-2017                                | Wyatt Victoria                       | 17     | AHV                 |
| 02 Sebruary 7 2010                                                           | West Victoria Inali anaziar          | 12     | AHV                 |
|                                                                              | vvyast, vistoria (AHVa 450/200-2019) | 14     | AHV                 |
| <ul> <li>u2. images from "Home in the Pueblo Past" AHVS 3828-2020</li> </ul> | wyatt, victoria AHV\$ 3828-2020      | 10     | Sper                |
| 03. Early Peoples of the Southwest                                           | Wyatt, Victoria AHVS 3828-2020       | 5      |                     |
| 03 Inuit Clothing ANVE 3924-2017                                             | Whatt Mictoria Taxatistations        | 12     |                     |

Click View to see a specific presentation. Click  $\bigtriangledown$  to access Flash Cards and Print View

|                                                                       |                                |                                                                                                    | Wecome, diab   Lag out   Options   Mara; |
|-----------------------------------------------------------------------|--------------------------------|----------------------------------------------------------------------------------------------------|------------------------------------------|
| DIDO Discover Organize                                                | Experience                     | Search                                                                                                    |                                          |
| Your basket is empty.                                                 |                                |                                                                                                    |                                          |
|                                                                       |                                |                                                                                                    |                                          |
| rowco Procontations                                                   |                                |                                                                                                    |                                          |
| Stowse Fresentations                                                  |                                |                                                                                                    |                                          |
| lags ▽                                                                |                                |                                                                                                    |                                          |
|                                                                       |                                | 1                                                                                                    |                                          |
| 01. Introduction to American Southwest AHVS 3828-2020                 | Wyatt Victoria                 | 10                                                                                                    | Keywords                                 |
| 02 Images from "Home in the Pueblo Past" AHVS 3828-2020               | Wyatt Victoria                 | 10                                                                                                    |                                          |
| 03. Early Peoples of the Southwest                                    | Wyatt Victoria and storage     | 5                                                                                                    | Presenter                                |
| 04. Moonlinn/Mimbres &HVS 3828-2020                                   | Wyatt Victoria                 | 12                                                                                                    | Wyatt, Victoria                          |
| 05. Hobokam AHVS 3828-2020                                            | Wyatt Victoria                 | 11                                                                                                    | Tag                                      |
| 06. Ancestral Pueblo AHVS 3828-2020                                   | Wyatt, Victoria AHVS 8828-202  | 23                                                                                                    | Anvs 5625-2020                           |
| 07. Pablita Velarde AHVS 3828-2020                                    | Wyatt, Victoria (AHVS 3828-202 | 7                                                                                                    | AHV\$ 3828-2020 22                       |
| 08. Helen Hardin AHVS 382B 2020                                       | Wyatt, Victoria AHVS 3828-202  | 9                                                                                                    | Untagged                                 |
| 09. Margarete Bagshaw AHVS 3828-2020                                  | Wyatt, Victoria AHVS 3828-202  |                                                                                                    | Reset Search                             |
| 10. Pueblo Pottery Part I: Taos, San Juan, Santa Clara AHVS 3828-2020 | Wyatt, Victoria AHVS 3828-202  | 21 Yiew Ba                                                                                                    | 1 Models activities                      |
| ] 11. Pueblo Pottery Part II: San Ildefonso, Kewa AHVS 382B-2020      | Wyatt, Victoria AHVS 382B-20   | View (classic) in<br>Darkage Viewer 10                                                                                                    |                                          |
| 12. Nampeyo AHVS 3828-2020                                            | Wyatt, Victoria AHVS 3828-20   | Package Files                                                                                                    |                                          |
| 13. Yavapai and Western Apache Basketry AHVS 3828-2020                | Wyatt, Victoria AHVS 3828-20   | Print Cards and Print View and Print View and Print View and Print View and Print View and Print View and Print Print Pr |                                          |
| 14. Hopi Basketry AHVS 382B-2020                                      | Wyatt, Victoria AHVS 3828-202  | 10                                                                                                    |                                          |
| 15. Navajo (Diné) Basketry AHVS 3828-2020                             | Wyatt, Victoria AHVS 3828-202  | 7                                                                                                    |                                          |
| 16. Pueblo Textiles AHVS 3828-2020                                    | Wyatt, Victoria AHVS 3828-202  | 8                                                                                                    |                                          |
| 17. Navajo Textiles                                                   | Wyatt, Victoria AHVS 3828-202  | 24                                                                                                    |                                          |
| 18. Great Basin Basketry                                              | Wyatt, Victoria AHVS 5828-202  | 28                                                                                                    |                                          |
| 19, Chumash Arts                                                      | Wyatt, Victoria ARVS 3828-202  | 6                                                                                                    |                                          |

Important: Click Reset Search to look for another presentation